# Wie stelle ich im Mozilla Firefox-Browser die Sprache auf Deutsch um?

- Manchmal (z.B. nach einem **Update** des Browsers) werden in Mozilla Firefox die Menü-Punkte in einer falschen Sprache wie beispielsweise **Englisch** angezeigt.
- Um die Sprache zu ändern, gehen Sie wie unten beschrieben vor.
- Führen Sie im Browser einen Klick auf die drei **Striche** rechts oben aus (es öffnet sich ein Popup-Menü).

|                    |   |      | $\bigtriangledown$ | Ξ    |
|--------------------|---|------|--------------------|------|
| Sync and save data |   |      | Sign               | In   |
| New tab            |   |      | Ct                 | rl+T |
| New window         |   |      | Ctr                | I+N  |
| New private window |   | C    | trl+Shif           | ft+P |
| Bookmarks          |   |      |                    | >    |
| History            |   |      |                    | >    |
| Downloads          |   |      | Ct                 | rl+J |
| Passwords          |   |      |                    |      |
| Add-ons and theme  | 5 | Ct   | rl+Shif            | t+A  |
| Print              |   |      | Ct                 | rl+P |
| Save page as       |   |      | Cti                | rl+S |
| Find in page       |   |      | Ct                 | rl+F |
| Zoom               | - | 100% | +                  | 2    |
| Settings           |   |      |                    |      |
| More tools         |   |      |                    | >    |
| Help               |   |      |                    | >    |
| Exit               |   | Ct   | rl+Shif            | t+Q  |

(c) 2024 Christian Steiner <steiner-christian@outlook.de> | 2024-05-29 06:27

URL: https://www.derinternetfinder.de/content/1/1729/de/wie-stelle-ich-im-mozilla-firefox\_browser-die-sprache-auf-deutsch-um.html

• Wählen Sie den Menü-Punkt Settings (es öffnet sich im Browser ein Tab mit

| 🕄 Settings ×                         | +                                                                           |
|--------------------------------------|-----------------------------------------------------------------------------|
| $\leftarrow \rightarrow$ C           | iii Firefox about:preferences#general                                       |
| 🔊 Mercurial repositories 🛏 uki.ukime | edia 🍽 uki.demo 🍽 uki.trial 🍽 uki.beta                                      |
|                                      |                                                                             |
| रिंग्ने General                      | General                                                                     |
| Home                                 | Startup                                                                     |
| Q Search                             | Open previous windows and tabs                                              |
| A Privacy & Security                 | Always check if Firefox is your default browser                             |
|                                      | 😀 Firefox is currently your default browser                                 |
| Sync                                 |                                                                             |
| <b>m</b> More from Mozilla           | Tabs                                                                        |
|                                      | Ctrl+Iab cycles through tabs in recently used order                         |
|                                      | Open links in tabs instead of new windows                                   |
|                                      | When you open a link, image or media in a new tab, switch to it immediately |

Confirm before closing multiple tabs

 $\hfill\square$  Show tab previews in the Windows tas $\underline{k}$ bar

|                    |                                                     |                         | P Find in Settings      |
|--------------------|-----------------------------------------------------|-------------------------|-------------------------|
| ß General          |                                                     |                         |                         |
| Home               | Language<br>Choose the languages used to display me | nus, messages, and noti | fications from Firefox. |
| Search             | English (US)                                        | Set Alternatives        | -                       |
| Privacy & Security | Choose your preferred language for displ            | ying pages              | Chgose                  |
| Sync               | Check your spelling as you type                     |                         |                         |
| More from Mozilla  |                                                     |                         |                         |
|                    | Files and Applications                              |                         |                         |
|                    | Downloads                                           |                         |                         |
|                    | Sage files to Downloads                             |                         | Brgwse                  |
|                    | Bhanys ank you where to save files                  |                         |                         |

• Klicken Sie auf die **Combobox** mit dem Eintrag English US (bzw. mit der gerade eingestellten Sprache) und wählen Sie Search for more

| Rottin Language Lettin                                     |                     | ×         |
|------------------------------------------------------------|---------------------|-----------|
| finder will display the first language as your default and | al digity abcruckee | page 7    |
| neway in the order they upper.                             |                     |           |
| Explored D                                                 |                     | Manage    |
|                                                            |                     | Mon Quest |
|                                                            |                     | Second    |
| Gelect a language to add                                   |                     | 844       |
|                                                            |                     | and here  |

- Klicken Sie auf Select a language to add... und wählen Sie Deutsch aus.
- Klicken Sie auf den **Button** Add.
- Nach der Installation des Sprachpaketes **Deutsch** ist der Eintrag Deutsch vorausgewählt, schließen Sie den Dialog über den Button OK.
- Im Mozilla Firefox-Browser ist nun wieder die Sprache Deutsch eingestellt.

Eindeutige ID: #2732 Verfasser: Letzte Änderung: 2022-08-25 11:53

languages... (es öffnet sich das Fenster Firefox Language Settings).

• **Scrollen** Sie nach unten bis zum Abschnitt Language.